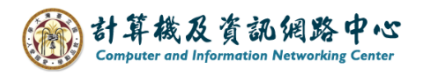

## Setting up IMAP protocol

1. Click [File]  $\rightarrow$  [Info]  $\rightarrow$  [Add Account]. (Outlook2021 as example)

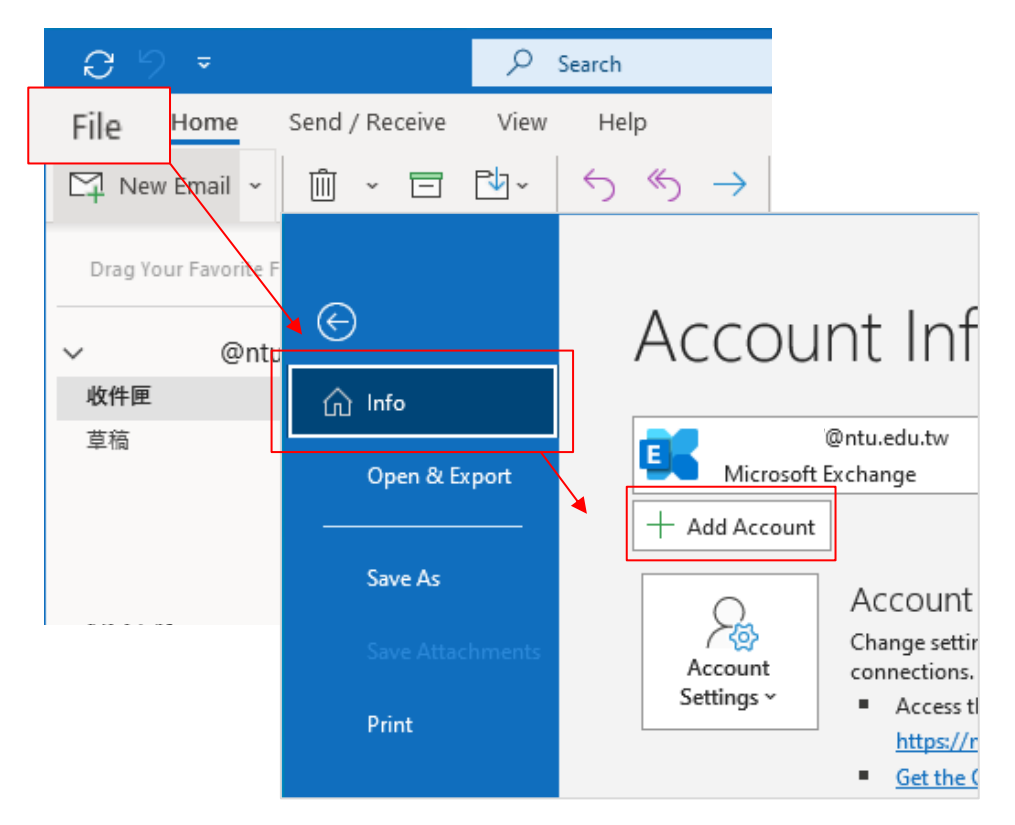

2. Enter your email address, click 【Advanced options】, check 【Let me set up my account manually】, then click 【Connect】.

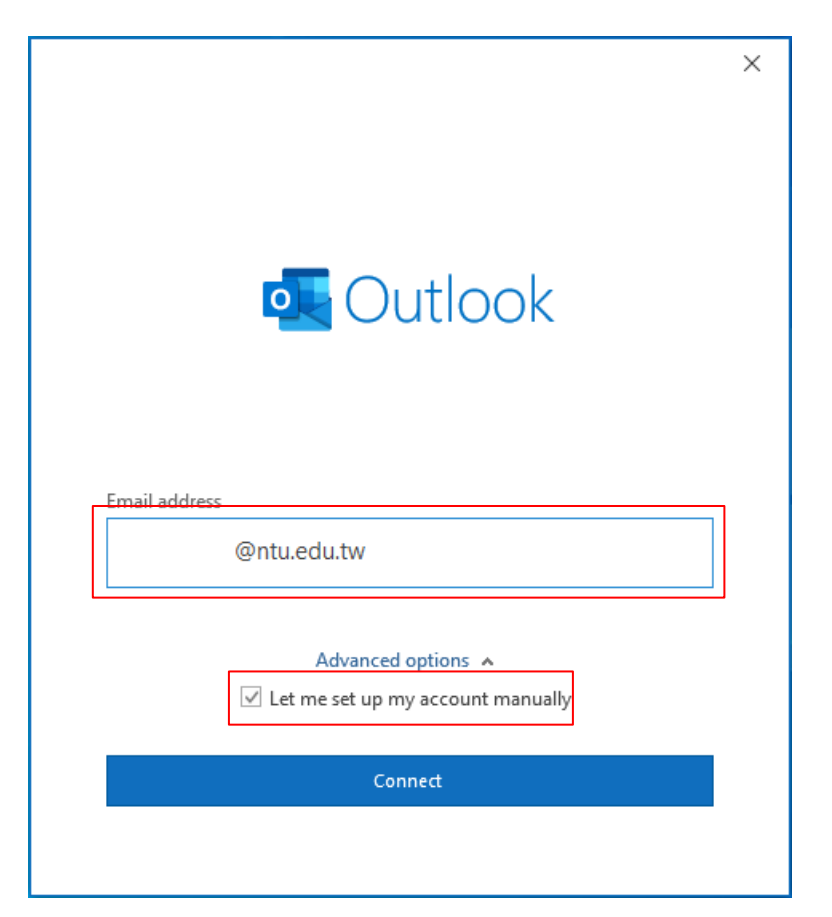

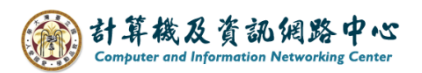

3. Please select [IMAP].

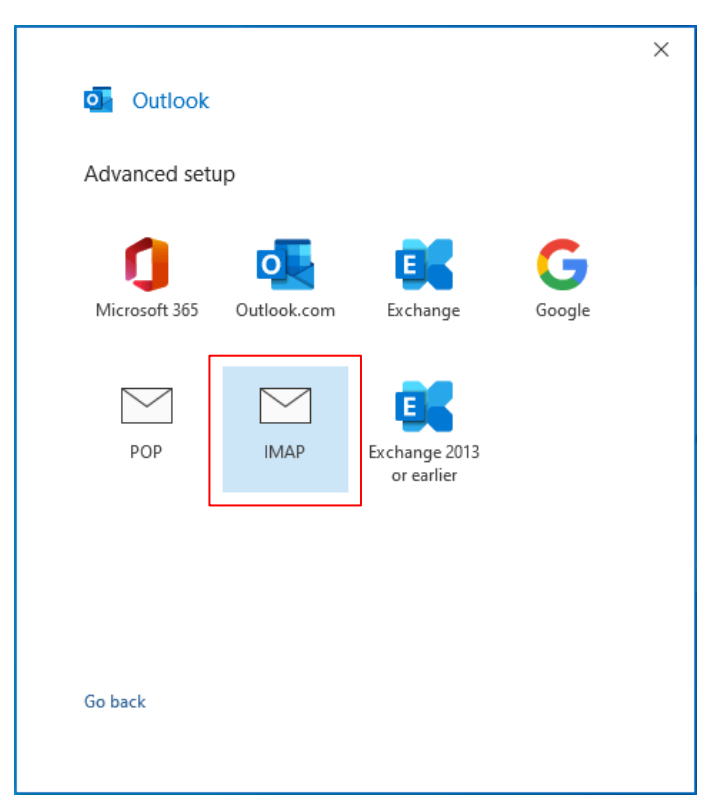

4. Please fill in the following information, then click [Next].

|                                         | ×                 |
|-----------------------------------------|-------------------|
| IMAP Account Settings                   | (Not you?)        |
|                                         | (,                |
| Incoming mail                           |                   |
| Server mail.ntu.edu.tw                  | Port 993          |
| Encryption method SSL/TLS 🔻             |                   |
| Require logon using Secure Password Aut | hentication (SPA) |
| Outgoing mail                           |                   |
| Server mail.ntu.edu.tw                  | Port 587          |
| Encryption method STARTTLS 🔻            |                   |
| Require logon using Secure Password Aut | hentication (SPA) |
|                                         |                   |
| Go back                                 | Next              |
|                                         |                   |

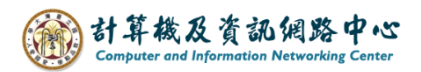

5. Enter your password, then click 【Connect】.

|                                      | ×          |  |
|--------------------------------------|------------|--|
| IMAP Account Settings<br>@ntu.edu.tw | (Not you?) |  |
| Password<br>*****                    | 0          |  |
|                                      |            |  |
|                                      |            |  |
|                                      |            |  |
| Go back                              | Connect    |  |

6. Click [Done].

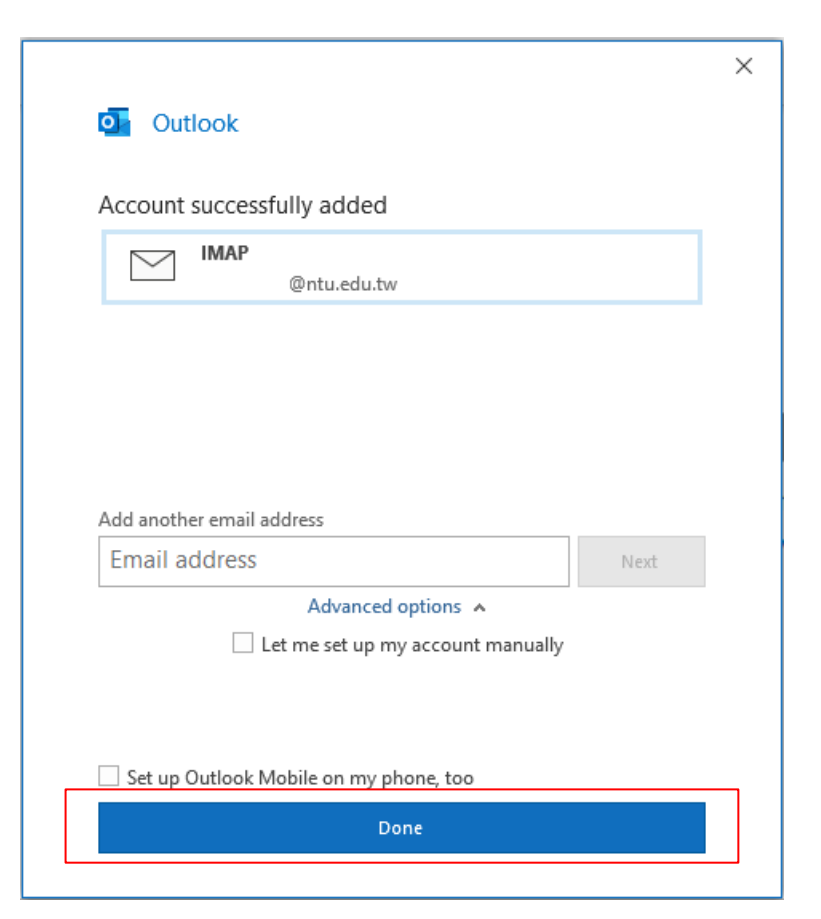

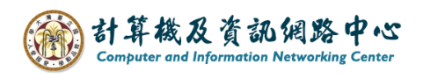

## 7. Click [File] $\rightarrow$ [Info] $\rightarrow$ [Account Settings].

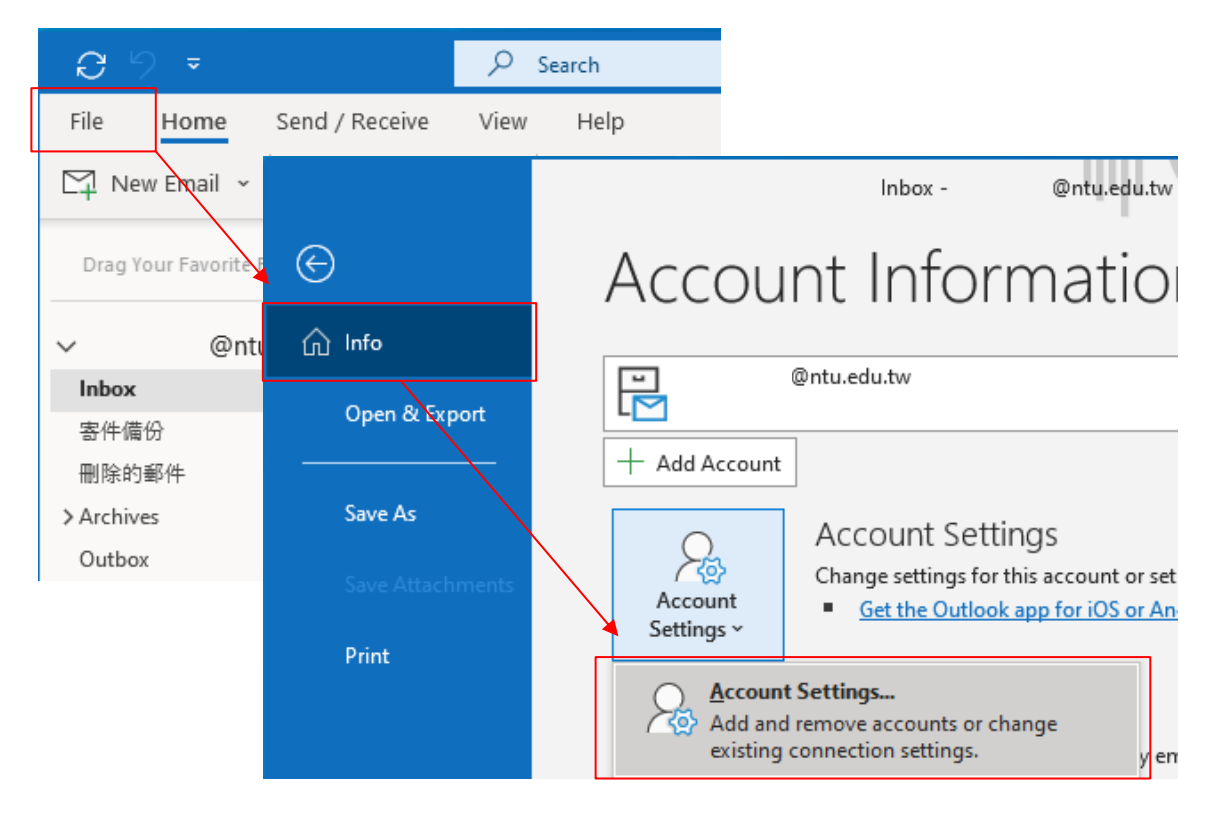

8. Please click your NTU account, then click [Change].

| Email Acounts     Temail Data Files RSS Feeds SharePoint Lists Internet Calendars Published Calendars Address Books      New Repair Change Set as Default Remove Image: Type Image: Type Image: | Account     | : Settings                          |                     |                      |                        | >             |
|----------------------------------------------------------------------------------------------------|-------------|-------------------------------------|---------------------|----------------------|------------------------|---------------|
| Email Data Files RSS Feeds SharePoint Lists Internet Calendars Published Calendars Address Books     Image: Image: Image: Image: Image: Image: Image: Image:     Name Type     Image: Image: Image: Image: Image: Image:     Image: Image: Image: Image: Image: Image:     Image: Image: Image: Image: Image: Image:     Image: Image: Image: Image: Image: Image:      Set as Default   Image: Image: Image: Image: Image: Image:   Set as Default   Image: Image: Image: Image: Image: Image:   Image: Image: Image: Image: Image: Image:   Image: Image: Image: Image: Image: Image:   Set as Default   Image: Image: Image: Image: Image:   Image: Image: Image: Image: Image:   Image: Image: Image: Image: Image:   Image: Image: Image: Image: Image:   Image: Image: Image: Image: Image:   Image: Image: Image: Image: Image:   Image: Image: Image: Image: Image:   Image:<                                                                                                    | Email<br>Yo | Accounts<br>ou can add or remove an | account. You can s  | elect an account and | change its settings.   |               |
| New Repair   Change Set as Default   Name Type   Image: Change Type   Image: Change Type   Image: Change Type   Image: Change Type   Image: Change Type   Image: Change Type   Image: Change Type   Image: Change Type   Image: Change Type   Image: Change Type   Image: Change Type   Image: Change Image: Change   Image: Change Image: Change   Image: Change Image: Change   Image: Change Image: Change   Image: Change Image: Change   Image: Change Image: Change   Image: Change Image: Change   Image: Change Image: Change   Image: Change Image: Change                                                                                                    | Email       | Data Files RSS Feeds                | SharePoint Lists    | Internet Calendars   | Published Calendars    | Address Books |
| Name       Type         IMAP/SMTP (send from this account by default)         IMAP/SMTP (send from this account by default)         Selected account delivers new messages to the following location:         @ntu.edu.tw\Inbox         in data file C:\Users\User\\Microsoft\Outlook\         @ntu.edu.tw.ost                                                                                                    | 🧺 Ne        | w 🔆 Repair 🚰 🕻                      | <b>Change</b> 📀 Set | as Default 🗙 Rem     | ove 👚 🐥                |               |
| IMAP/SMTP (send from this account by default)         Imap:/smtp.count.edu.tw         Selected account delivers new messages to the following location:         @ntu.edu.tw\lnbox         in data file C:\Users\User\\Microsoft\Outlook\         @ntu.edu.tw.ost                                                                                                    | Name        |                                     | <u> </u>            | Туре                 |                        |               |
| Selected account delivers new messages to the following location:<br>@ntu.edu.tw\lnbox<br>in data file C:\Users\User\\Microsoft\Outlook\ @ntu.edu.tw.ost<br>Close                                                                                                    |             | @ntu.edu.tw                         |                     | IMAP/SMTP (se        | nd from this account b | y default)    |
| Selected account delivers new messages to the following location:<br>@ntu.edu.tw\Inbox<br>in data file C:\Users\User\\Microsoft\Outlook\\@ntu.edu.tw.ost<br>Close                                                                                                    |             |                                     |                     |                      |                        | ,             |
| Selected account delivers new messages to the following location:<br>@ntu.edu.tw\Inbox<br>in data file C:\Users\User\\Microsoft\Outlook\ @ntu.edu.tw.ost<br>Close                                                                                                    |             |                                     |                     |                      |                        |               |
| Selected account delivers new messages to the following location:<br>@ntu.edu.tw\lnbox<br>in data file C:\Users\User\\Microsoft\Outlook\ @ntu.edu.tw.ost<br>Close                                                                                                    |             |                                     |                     |                      |                        |               |
| Selected account delivers new messages to the following location:<br>@ntu.edu.tw\Inbox<br>in data file C:\Users\User\\Microsoft\Outlook\@ntu.edu.tw.ost                                                                                                    |             |                                     |                     |                      |                        |               |
| Selected account delivers new messages to the following location:<br>@ntu.edu.tw\Inbox<br>in data file C:\Users\User\\Microsoft\Outlook\@ntu.edu.tw.ost<br>Close                                                                                                    |             |                                     |                     |                      |                        |               |
| @ntu.edu.tw\Inbox<br>in data file C:\Users\User\\Microsoft\Outlook\ @ntu.edu.tw.ost<br>Close                                                                                                    | Selecte     | d account delivers new m            | essages to the fol  | lowing location:     |                        |               |
| in data file C:\Users\User\\Microsoft\Outlook\ @ntu.edu.tw.ost Close                                                                                                    |             | 6                                   | ©ntu.edu.tw\Inbo    | x                    |                        |               |
| Close                                                                                                    |             | in data file                        | C:\Users\User\\M    | licrosoft\Outlook\   | @ntu.edu.tw.o          | st            |
| Close                                                                                                    |             |                                     |                     |                      |                        |               |
| Close                                                                                                    |             |                                     |                     |                      |                        |               |
|                                                                                                    |             |                                     |                     |                      |                        | Close         |

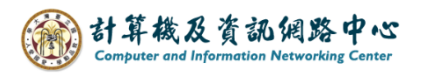

9. Uncheck [Purge items when switching folders while online], then click [Next].

| General settings                     |                                                                     |
|--------------------------------------|---------------------------------------------------------------------|
| Your name                            | @ntu.edu.tw                                                         |
| Account name                         | @ntu.edu.tw                                                         |
|                                      | Example: "Work" or "Microsoft account"                              |
| Reply-to address                     |                                                                     |
| Organization                         |                                                                     |
| Folder settings                      |                                                                     |
| Root folder path                     |                                                                     |
| Mail settings                        |                                                                     |
| Keep mail offline for                | All                                                                 |
| Don't save copies                    | s of sent items                                                     |
| Mark items for de                    | eletion but don't move them automatically                           |
| Items marked for<br>the items in the | or deletion will be permanently deleted wher<br>mailbox are purged. |
| Purge items when                     | n switching folders while online                                    |

10. Click [Done] and restart Outlook.

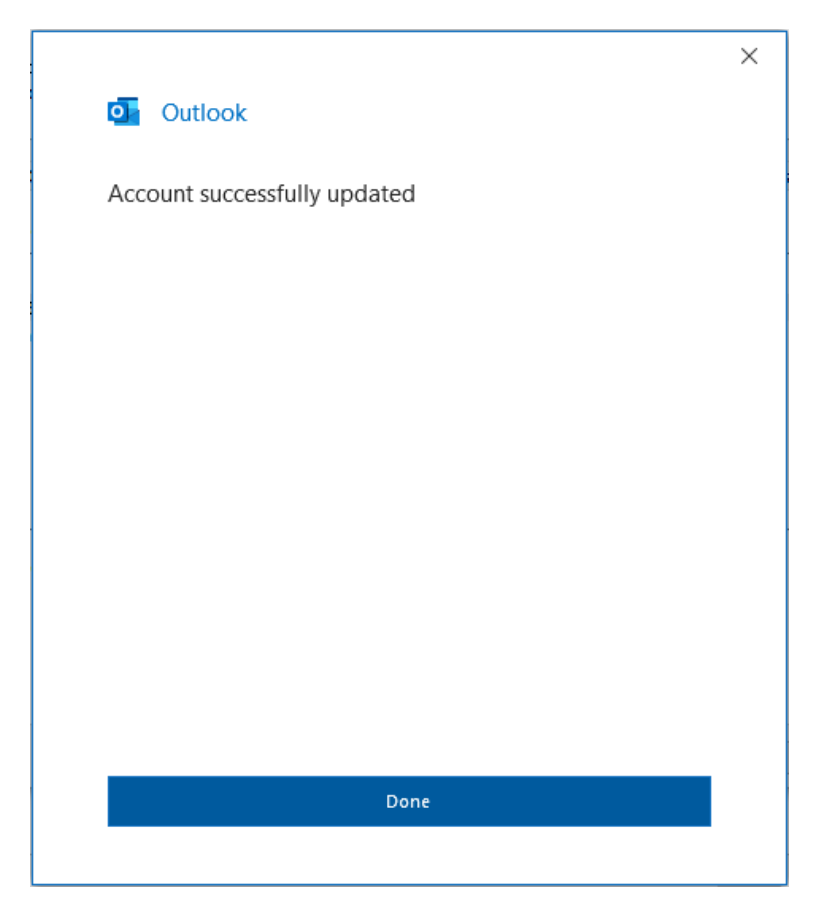